Vista下安装老版本系统做双启动 PDF转换可能丢失图片或格 式,建议阅读原文

https://www.100test.com/kao\_ti2020/264/2021\_2022\_Vista\_E4\_B8\_ 8B\_E5\_AE\_c67\_264596.htm 写在前面的话:最近很多人提 到vista下安装老版本操作系统(XP/2000/98/ME等)后无法进 入VISTA的问题,这是由于老版本的操作系统无法识别vista造 成的。网上流传着很多解决办法,可是都很复杂,工程量大 ,这里给出简单的解决办法,由vistaQQ群(16217796)网友 含笑测试成功。具体解决方法:1、软件准备:.NET Framework 2.0 推荐下载地址

: http://www.onlinedown.net/soft/38669.htm VistaBootPRO 3.1 推荐下载地址: http://www.onlinedown.net/soft/49400.htm 2、 进入XP系统,先安装.Net Framework 2.00,再安 装VistabootPRO 3.1(因为没有.Net Framework 2.00的支 持VistabootPRO 3.1无法在XP下运行的,所以.Net Framework 2.00必须要安装)。3、运行VistaBootPRO 3.1,在Bootloader 标签页中点击"Reinstall the Vista bootloader",以重建Windows Vista的BootLoader,让系统能够启动进入Windows Vista。注意 ,仅完成这一步只能让系统启动进入Windows Vista,而无法启

动Windows XP,接下来还要设置双重启动。 4、点击 "Diagnostics"菜单项中的"Run Diagnostics",

让VistaBootPRO 3.1找到系统中存在的除Windows Vista之外的 其他OS (操作系统),待分析完成后即可看到除"Microsoft Windows Vista"外,还有名为"Earlier versions of Windows"的 一项,此即是我们新安装的Windows XP,点击"Apply"即完成 对Windows Vista与XP双重启动的设置。当然,如果您愿意,也 可以在此界面设置默认启动的系统,菜单延时等具体细节。如此,即完成在预装Windows Vista的PC上安装Windows XP及设置双重启动分别引导进入两个系统的操作了,您可以在享受系统预装的Windows Vista的同时,继续使用更习惯,操作更熟练的Windows XP。5、当然,有些用户按照我上面的操作之后,重启可能还是会只能启动Vista不能启动XP,那是因为安装XP的分区的根目录下没有ntldr文件,那么怎么办呢?很简单

,我们在Vista下用XP安装盘(光盘)搜索一下几个文件,ntldr 和ntdetect,找到之后复制到安装XP的分区的根目录下,比如 你在D盘下安装的XP,那么就直接放在D盘下就可以了。注 意,设置一下属性,选择隐藏文件,然后在Vista分区下找 到boot.ini,复制一份,保存到XP分区下,再打开我们的Vista 优化大师,设置一下多系统启动,一切搞定,重启,随意选 择吧,你现在已经拥有了最先进的Vista系统和兼容性最强 的XP系统了。100Test下载频道开通,各类考试题目直接下载 。详细请访问 www.100test.com